# BankPay利用方法

【出典】

日本電子決済推進機構ホームページ

# 目次

- 初期登録
- 本人確認
- 口座登録
- 支払う

- •••P3
- $\cdot \cdot \cdot P 4 \sim 7$
- $\cdot$   $\cdot$  P 8  $\sim$  1 1
  - •••P12、13

## STEP1. 初期登録する 1. 利用者情報を登録する

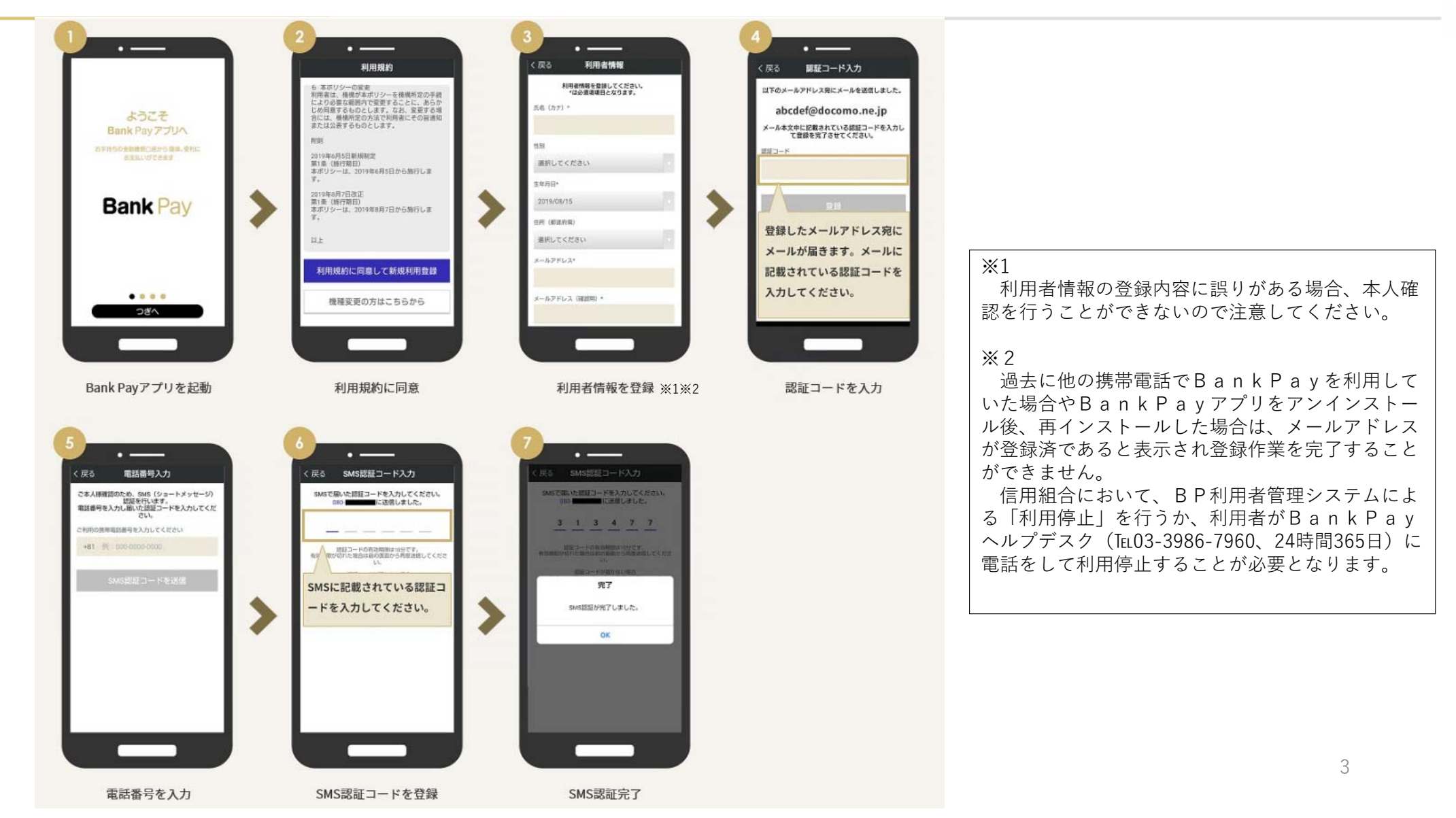

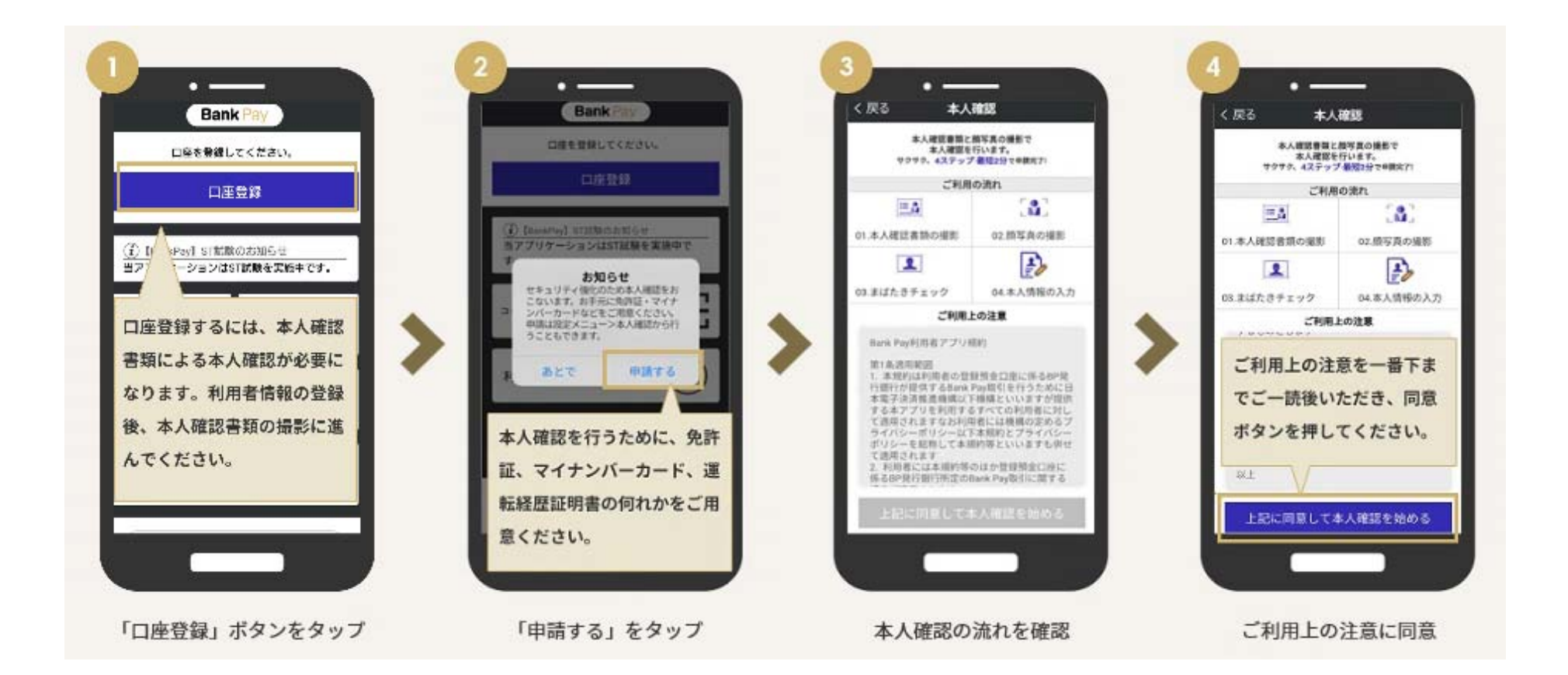

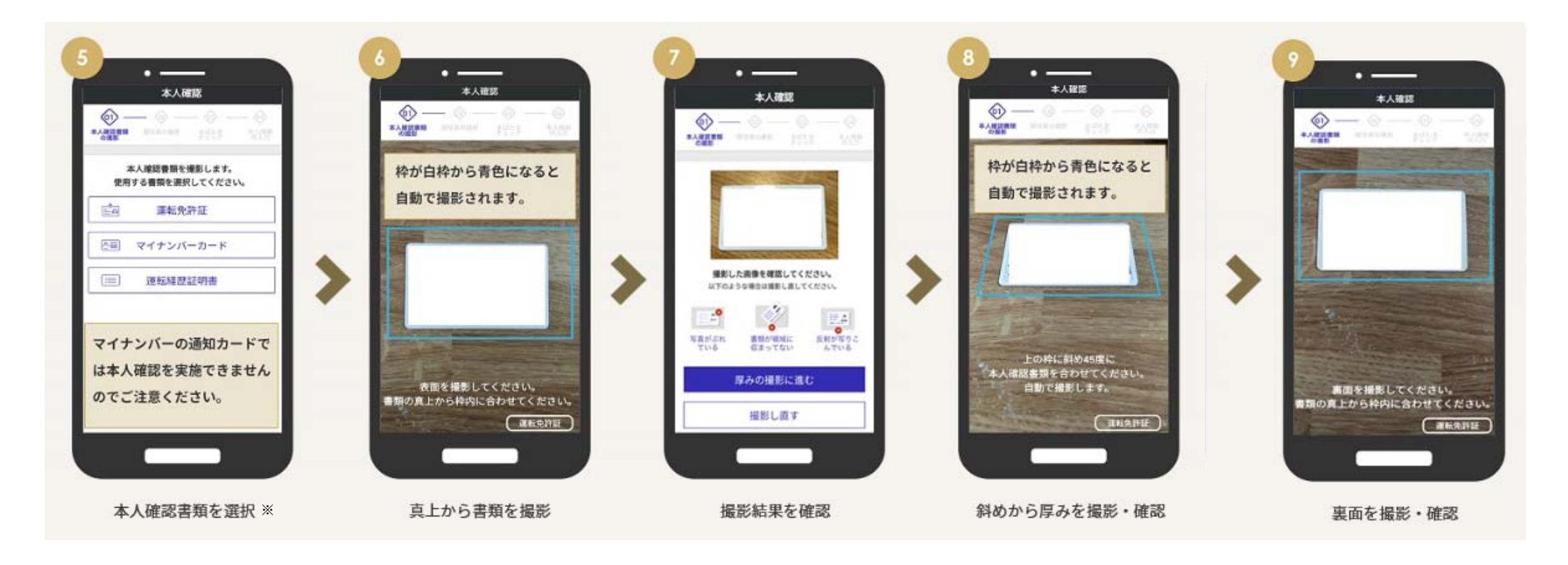

※ BankPayでは、郵送による本人確認は取扱っていないため、「運転免許証」、「マイナンバーカード」、「運転履歴証明書」のいずれかが必要となります。

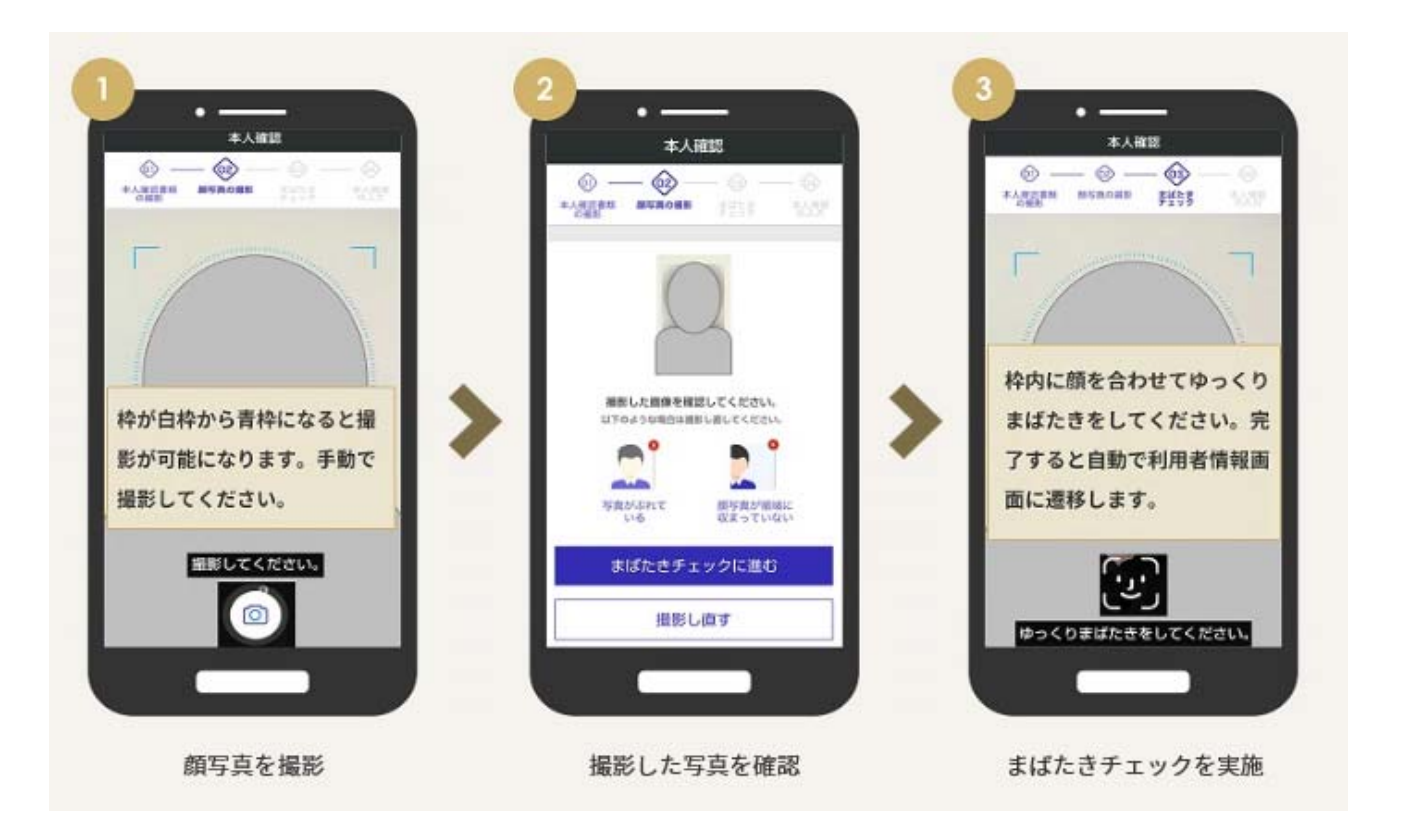

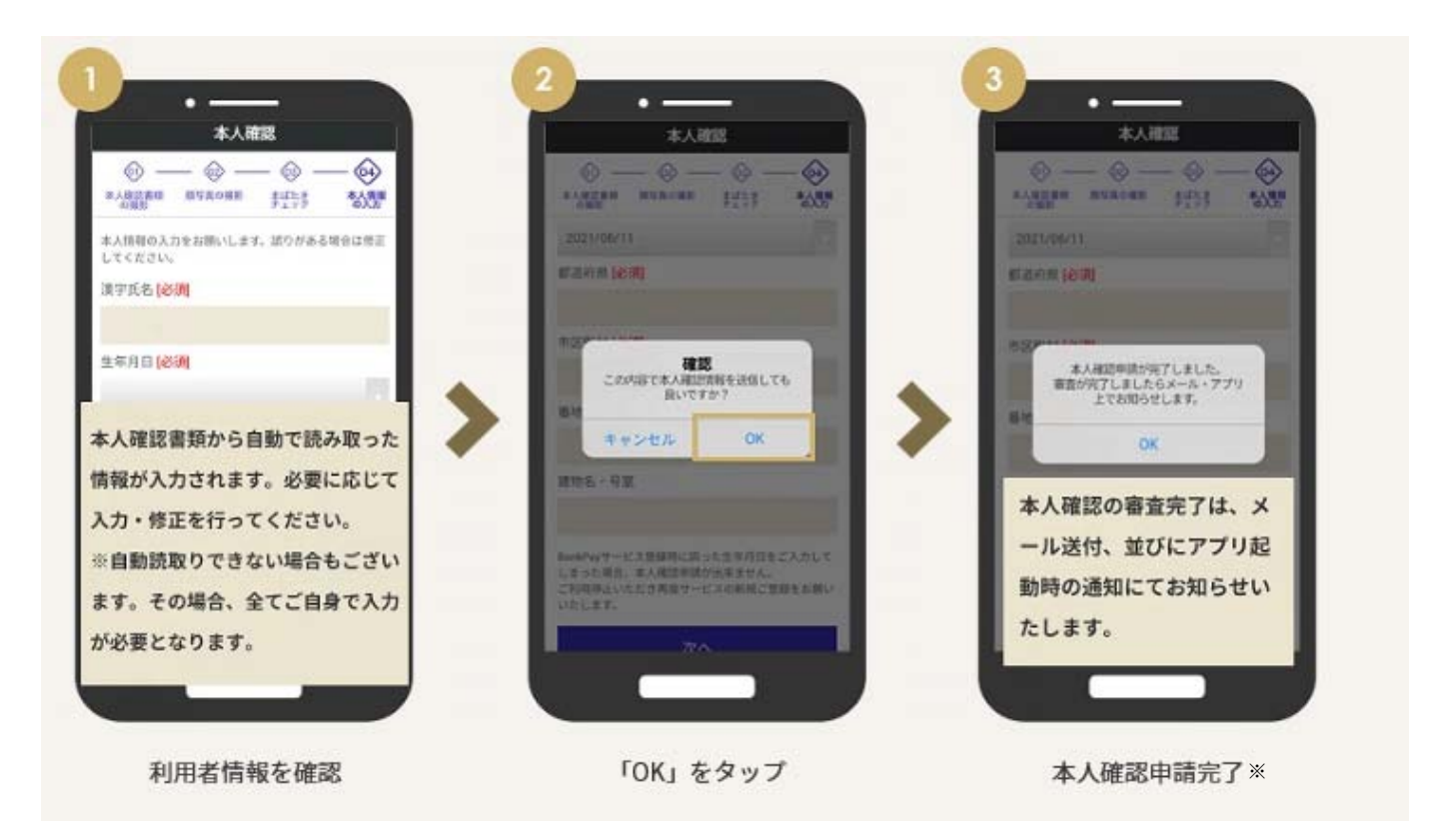

※ 本人確認の審査完了には、数日かかる場合があります。

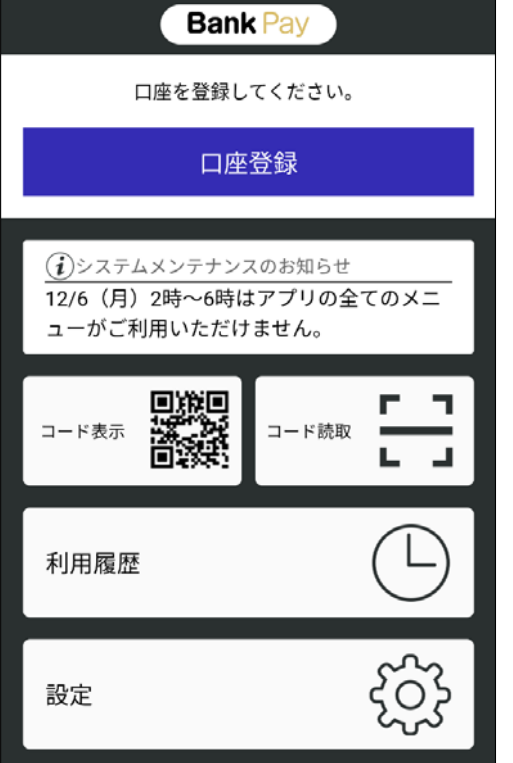

「口座登録」をタップ

| く戻る <b>金融機関選択</b>             |    |    |    |    |
|-------------------------------|----|----|----|----|
| 登録する口座の金融機関を下記から選択してくださ<br>い。 |    |    |    |    |
| あ行                            | か行 | さ行 | た行 | な行 |
| は行                            | ま行 | や行 | ら行 | わ行 |
| あ行                            |    |    |    |    |
| 愛知県中央信用組合                     |    |    |    |    |
| あかぎ信用組合                       |    |    |    |    |
| 秋田県信用組合                       |    |    |    |    |
| 足利銀行                          |    |    |    | >  |
| 奄美信用組合                        |    |    |    | >  |
| 阿波銀行                          |    |    |    | >  |
| イオ信用組合                        |    |    |    | >  |
| 石巻商工信用組合                      |    |    |    |    |
| 糸魚川信用組合                       |    |    |    |    |

「信用組合」を選択

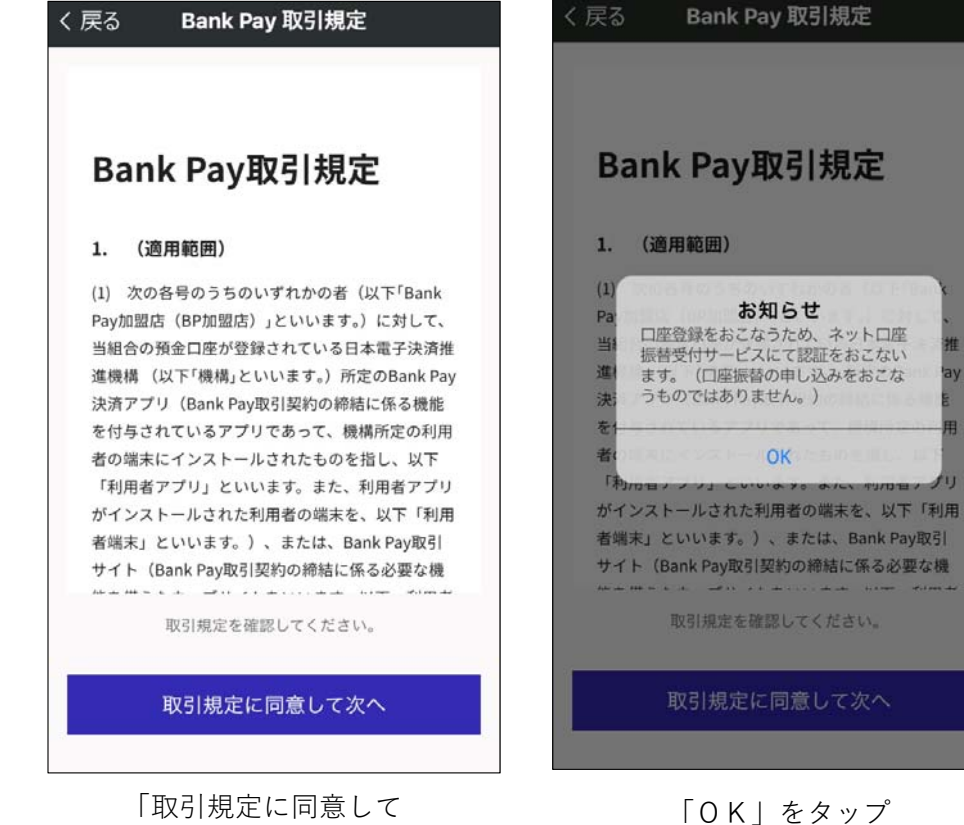

次へ」をタップ

#### STEP3. 口座登録する 1. 支払口座を登録する

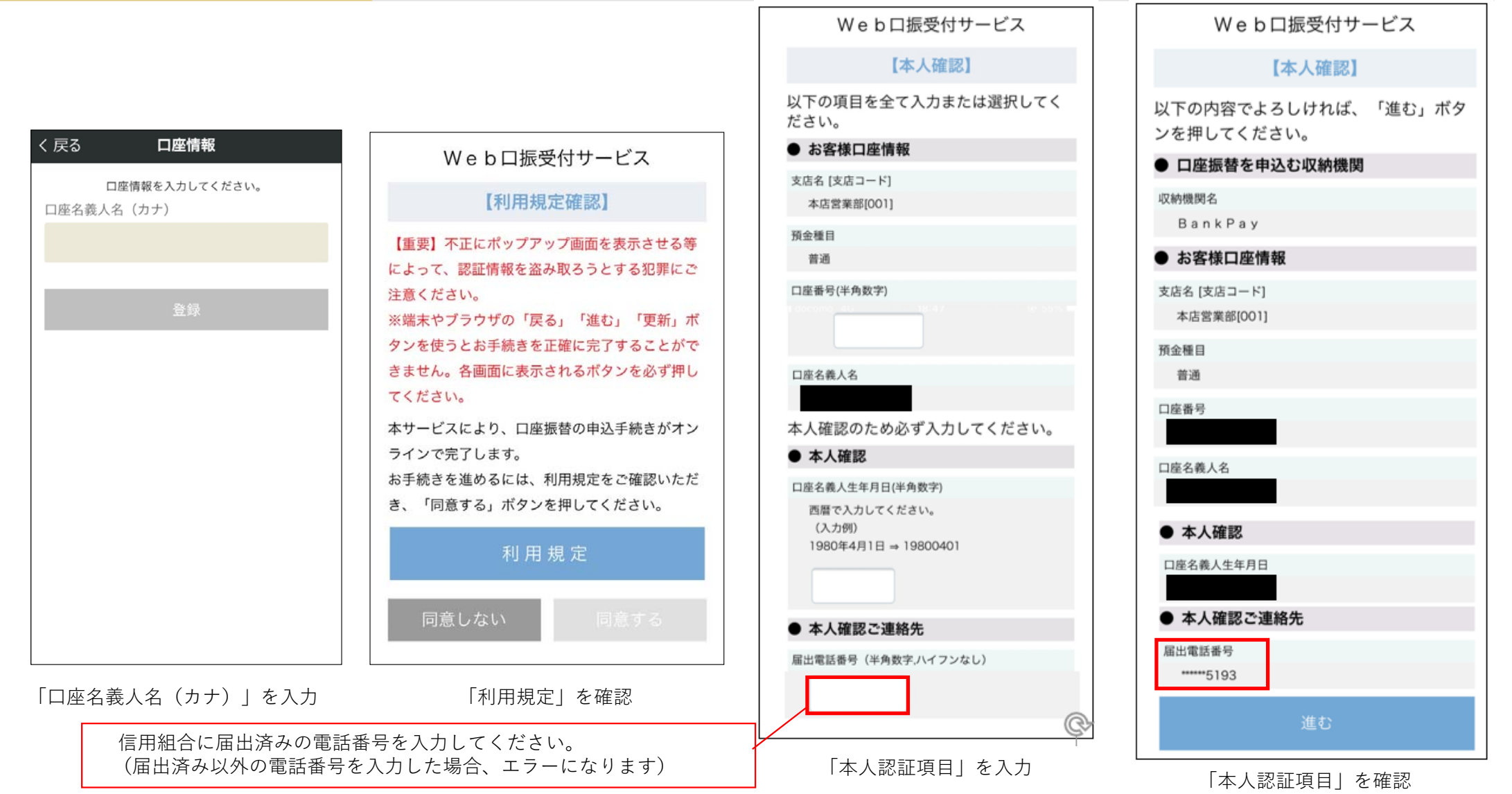

9

#### STEP3. 口座登録する 1. 支払口座を登録する

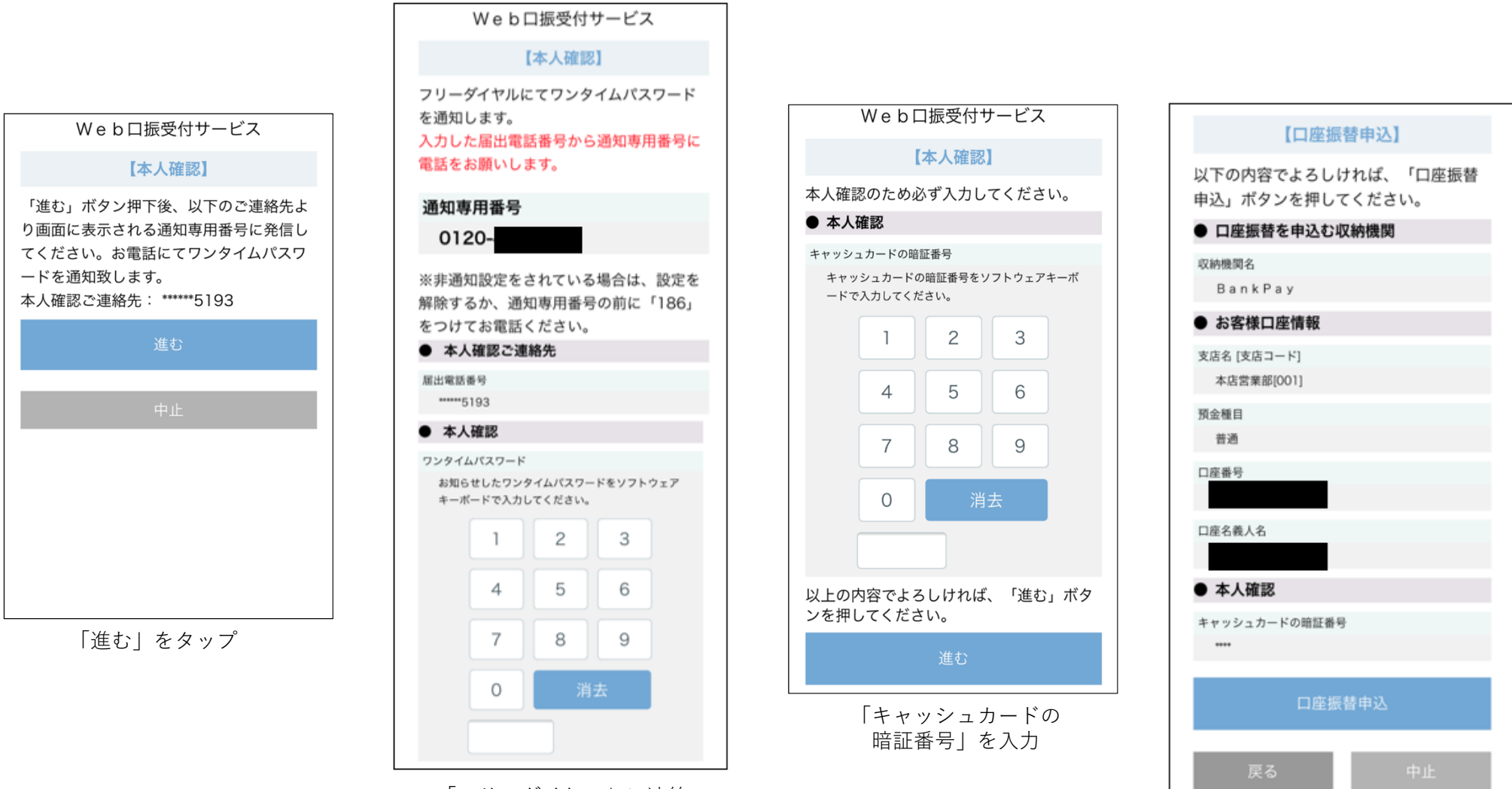

「フリーダイヤル」に連絡 「ワンタイムパスワード」の入力

「口座振替申込」をタップ

10

#### STEP3. 口座登録する 1. 支払口座を登録する

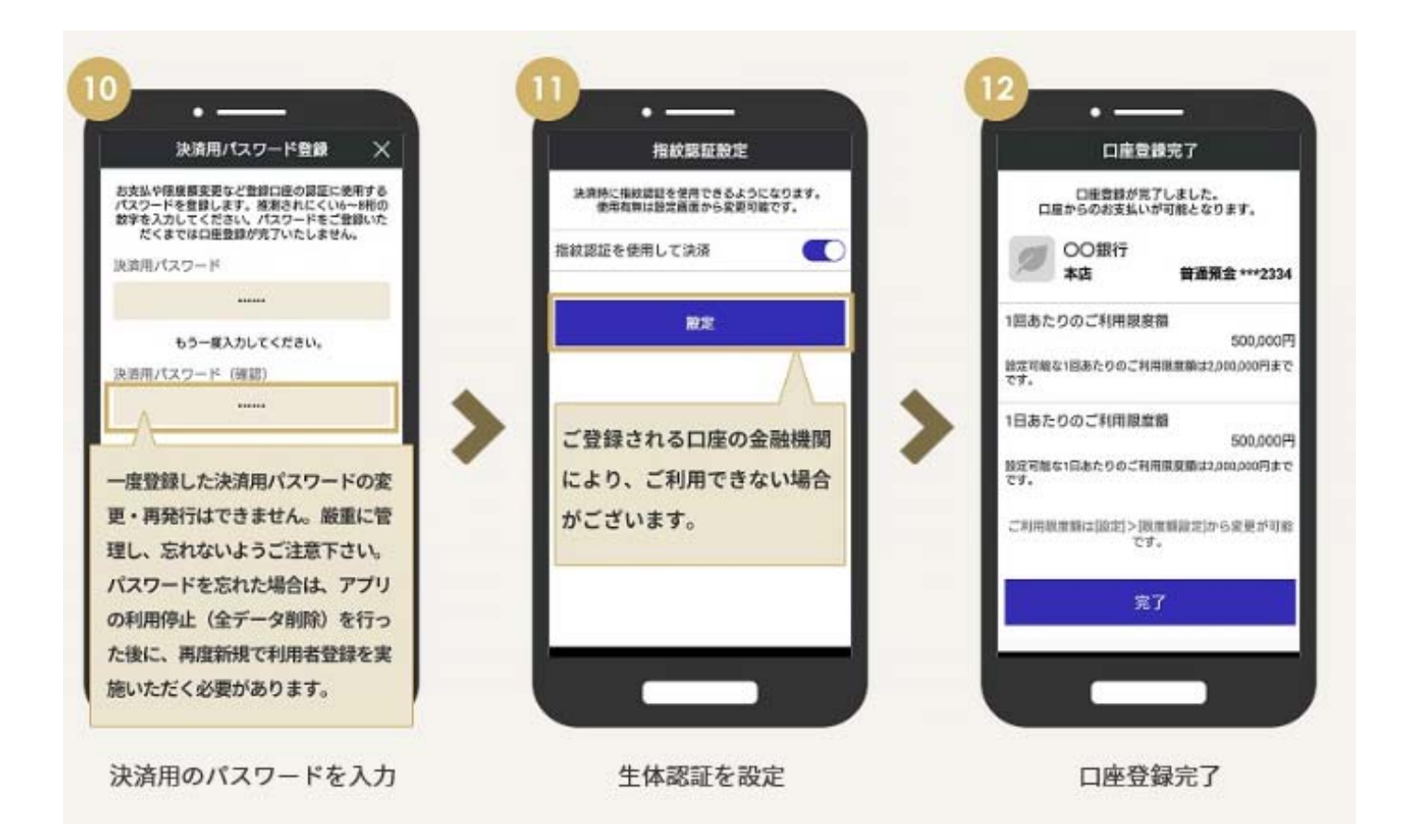

### STEP4. 支払う 1. コードを表示して支払う

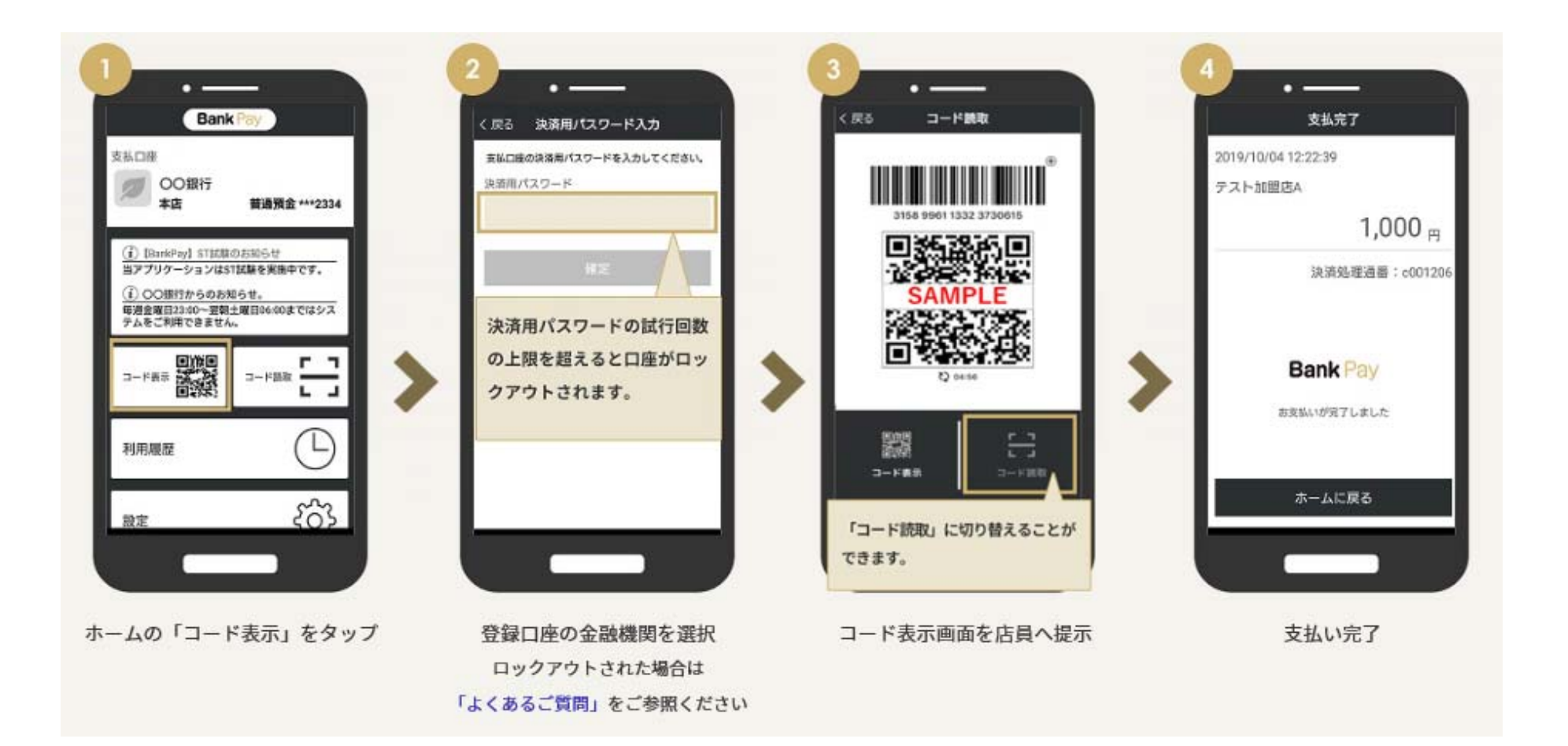

# STEP4. 支払う 2. コードを読み取って支払う

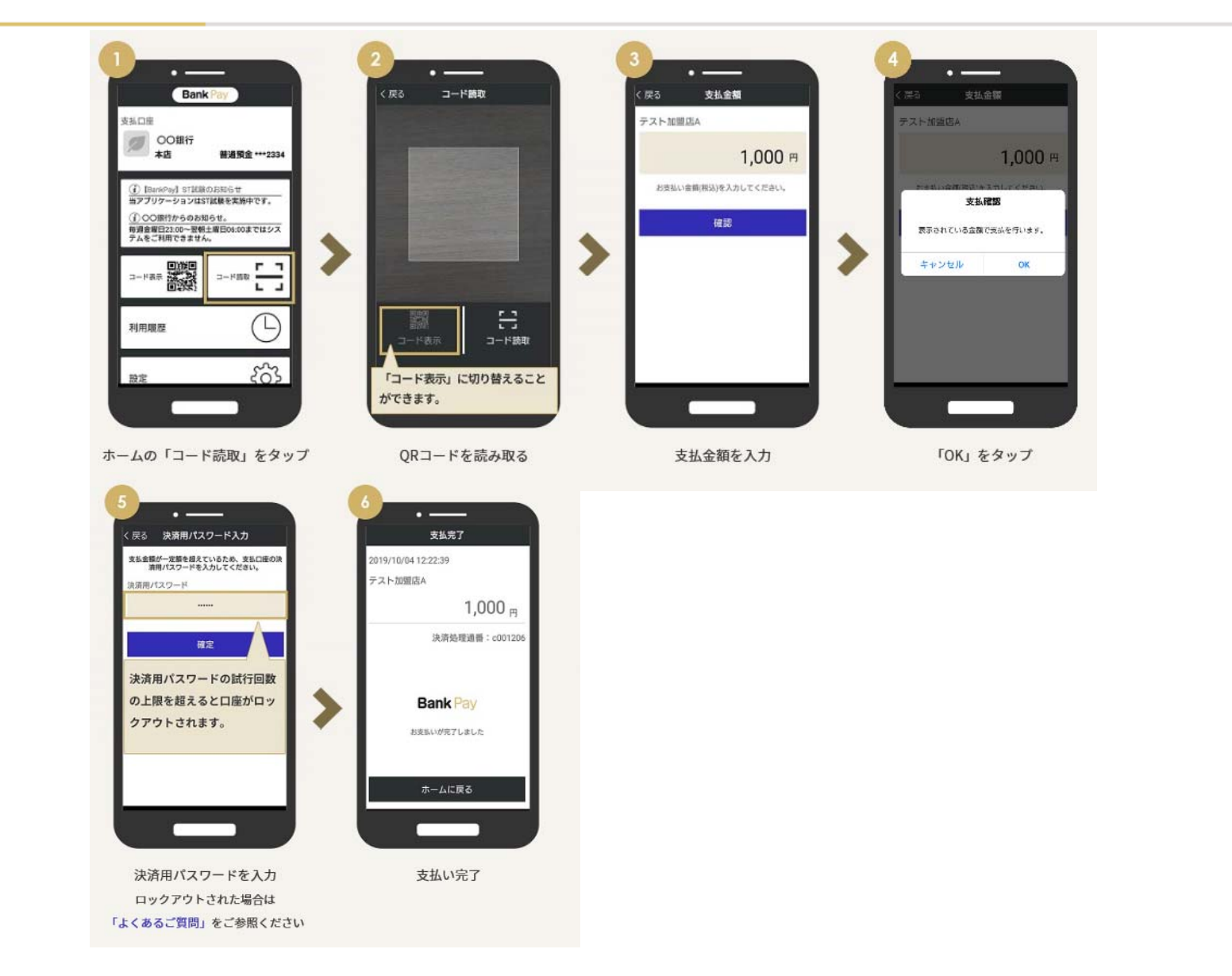